#### 1. 予防接種管理画面

予防接種メニュー画面から「接種記録の登録・確認」リンクを押下した際に遷移する画面です。 この画面から予防接種の接種歴を登録・確認します。

|                 | ☆予防接種記録☆                                                                                        |                                                              |  |  |  |
|-----------------|-------------------------------------------------------------------------------------------------|--------------------------------------------------------------|--|--|--|
|                 | テスト 99900696 様                                                                                  |                                                              |  |  |  |
| 1               | 現在接種できるワクチン<br>B型肝炎、おたふくかぜ、みず(                                                                  | ぼうそう                                                         |  |  |  |
| 2               | <ul> <li>(来月接種できるワクチン</li> <li>四種混合(DPI-IPV)(第一期)、ポリオ(IPV単<br/>体)、B型肝炎、おたふくかぜ、みずぼうそう</li> </ul> |                                                              |  |  |  |
| <mark>(3</mark> | Webから予約できないワクチン<br>次のワクチンは電話で予約して<br>インフルエンザ                                                    | ンがあります。<br>ください。                                             |  |  |  |
|                 | 定期 ヒブ                                                                                           | 維種済み<br>回数<br>1/1<br>済                                       |  |  |  |
| 4               | <b>定期</b> 小児肺炎球菌                                                                                | <sup>接種资み</sup><br>回数<br>1/2 未定                              |  |  |  |
|                 | 定期<br>四種混合(DPI-IPV)(第<br>一期)                                                                    | 被理済み<br>回数<br>1/4 末定                                         |  |  |  |
| <mark>(5</mark> | )<br>続けて予約す                                                                                     | る                                                            |  |  |  |
|                 | 予防 <mark>⑥<sup>×ニューヘ</sup>⑦</mark><br>全ワクチン    接種                                               | )<br>()<br>()<br>()<br>()<br>()<br>()<br>()<br>()<br>()<br>( |  |  |  |

1 当日時点で予約できるワクチンを表示します。

② 当日の翌月一カ月の間(当日が8/26なら9/1~9/30)に予約できるワクチンを表示します。

③ ワクチンマスタメンテナンスでWeb予約不可と設定しているワクチンがあり、 Web診療予約設定の【Web予約不可メッセージ設定】でメッセージを 設定している場合、ワクチン名とともにメッセージが表示されます。

④【画面項目】

接種済回数 … 当日時点で接種済の回数/接種する合計回数の表示します。

次回予定日 … 予約があれば予約日を表示、

接種する合計回数まで接種していれば「済」、

予約がなければ「未定」として表示します。

【背景色】

白…当日時点で予約可能なワクチン

黄… 当日時点で予約ができないワクチン

青…当日時点で既に接種する合計回数まで接種済のワクチン

グレー…非表示設定されているワクチン(予約できません)

5 予防接種予約画面へ遷移します。

⑥ 非表示にしているワクチンも含め、管理するワクチン情報をすべて表示します。

⑦ 全ての回数分既に接種済のワクチンのみ表示します。

⑧ 予約しているワクチンのみ表示します。

2. 予防接種管理画面(①接種日を登録する)

|   | ☆予防接種記録☆                                                                                                    |  |  |  |  |
|---|----------------------------------------------------------------------------------------------------|--|--|--|--|
|   | 🙃 テスト 99900696 様                                                                                                    |  |  |  |  |
|   | 現在接種できるワクチン<br>B型肝炎、おたふくかぜ、みずぼうそう<br>来月接種できるワクチン<br>四種混合(DPI-IPV)(第一期)、ポリオ(IPV単<br>体)、B型肝炎、おたふくかぜ、みずぼうそう<br>Webから予約できないワクチンがあります。<br>次のワクチンは電話で予約してください。<br>インフルエンザ |  |  |  |  |
|   |                                                                                                    |  |  |  |  |
|   | 接種済み<br>回数<br>1/1         次回予定日<br>済                                                                                                    |  |  |  |  |
|   | 定期小児肺炎球菌 <sup>接置资本</sup>                                                                                                    |  |  |  |  |
| 1 | <b>定期</b> 四種混合(DPI-IPV)(第<br>の<br>一期)<br>世種混合(DPI-IPV)(第<br>日本<br>1/4<br>未定                                                                                         |  |  |  |  |
|   | 全ワクチン 接種済 予約済                                                                                                    |  |  |  |  |

① 接種日を登録したいワクチン名を押下します。

選択したワクチンの過去の接種履歴を管理する画面に遷移します。

| ☆予防接種記録☆                      |                                                   |  |  |  |  |
|-------------------------------|---------------------------------------------------|--|--|--|--|
| テスト 99900696 様                |                                                   |  |  |  |  |
| 定期不                           | <sup>乱</sup> 四種混合(DPI-IPV)(第<br>一期)               |  |  |  |  |
| 現在接種対<br>※前回摂取日<br>2014/09/04 | 象ではありません。<br>∃(2014/08/15) 接種可能期間:<br>~2014/10/10 |  |  |  |  |
|                               | このワクチンを表示しない                                      |  |  |  |  |
| 1回目                           | 済 2014/08/15                                      |  |  |  |  |
| 2回目                           | 未回                                                |  |  |  |  |
| 3回目                           | 未                                                 |  |  |  |  |
| 4回目                           | 未                                                 |  |  |  |  |
| 予防接種管理画面へ                     |                                                   |  |  |  |  |
|                               |                                                   |  |  |  |  |

2 接種日を入力する回数の「未」リンクを押下します。

対象ワクチンの対象回数の接種日を入力します。

|                | ☆予防接種記録☆                                |  |  |  |  |
|----------------|-----------------------------------------|--|--|--|--|
|                | 5. テスト 99900696 様                       |  |  |  |  |
| 定              | 期 <sup>李涵化</sup> 四種混合(DPI-IPV)(第<br>一期) |  |  |  |  |
| 接              | 接種された日付を入力してください。                       |  |  |  |  |
| <mark>3</mark> | 2014 年 8 月 26 日                         |  |  |  |  |
|                | 登録                                      |  |  |  |  |
|                |                                         |  |  |  |  |

③ 対象ワクチンを接種した日付を入力し、「登録ボタンを押下します。

※次のような日付は登録できません。

- ・当日より未来日付
- ・前の接種回数の接種日より過去日付
- ・次の接種回数の接種日より未来日付
- ※接種日が登録できない回数の場合は表示されません。

| ☆予防接種記録☆                      |                                          |                           |                           |  |  |
|-------------------------------|------------------------------------------|---------------------------|---------------------------|--|--|
| 5-スト 99900696 様               |                                          |                           |                           |  |  |
| 定期不                           | 定期 <sup>承活化</sup> 四種混合(DPI-IPV)(第<br>一期) |                           |                           |  |  |
| 現在接種対<br>※前回摂取日<br>2014/09/15 | 象で(<br>日(20 <sup>-</sup><br>〜20          | よあり<br>14/08/2<br>14/10/2 | ません。<br>26) 接種可能期間:<br>21 |  |  |
|                               | ະທາ                                      | フクチン                      | を表示しない                    |  |  |
| 1回目                           |                                          | 済                         | 2014/08/15                |  |  |
| 2回目                           |                                          | 済 2014/08/26 ④            |                           |  |  |
| 3回目                           |                                          | 未                         |                           |  |  |
| 4回目                           | 4回目 未                                    |                           |                           |  |  |
| 予防接種管理画面へ                     |                                          |                           |                           |  |  |

④ 対象接種回数の接種状態が「済」になり、入力した接種日が表示されます。

I. 画面説明および操作手順(診療予約)

3. 予防接種管理画面(②接種日をクリアする)

|   | ☆予防接種記録☆                                                                                                 |  |  |  |  |
|---|----------------------------------------------------------------------------------------------------|--|--|--|--|
|   | 💼 テスト 99900696 様                                                                                         |  |  |  |  |
|   | 現在接種できるワクチン<br>B型肝炎、おたふくかぜ、みずぼうそう<br>来月接種できるワクチン<br>四種混合(DPI-IPV)(第一期)、ポリオ(IPV単<br>体)、B型肝炎、おたふくかぜ、みずぼうそう |  |  |  |  |
|   | Webから予約できないワクチンがあります。<br>次のワクチンは電話で予約してください。<br>インフルエンザ                                                  |  |  |  |  |
|   | 2年間<br>定期<br>ビブ<br>提種済み<br>家園予定日<br>回数<br>1/1<br>済<br>1/1                                                |  |  |  |  |
|   | 定期小児肺炎球菌 <sup>接種透神</sup> 來回予定日<br>一般<br>1/2 未定                                                           |  |  |  |  |
| 1 | 定期<br>四種混合(DPI-IPV)(第<br><sup>接極済々</sup> <sup>次回予定日</sup><br>回数<br>1/4 未定                                |  |  |  |  |
|   | 全ワクチン 接種済 予約済                                                                                            |  |  |  |  |

# ① 接種日をクリアしたいワクチン名を押下します。

| ☆予防接種記録☆                           |                                                        |                         |  |  |  |
|------------------------------------|--------------------------------------------------------|-------------------------|--|--|--|
| 5. テスト 99900696 様                  |                                                        |                         |  |  |  |
| 定期不活化                              | 定期 <mark><sup>7−</sup>活化</mark> 四種混合(DPI-IPV)(第<br>一期) |                         |  |  |  |
| 現在接種対象<br>※前回摂取日(2<br>2014/09/15~) | ではありま<br>2014/08/2<br>2014/10/2                        | ません。<br>6) 接種可能期間:<br>1 |  |  |  |
| 20                                 | のワクチン                                                  | を表示しない                  |  |  |  |
| 1回目                                | 1回目 済 2014/08/15                                       |                         |  |  |  |
| 2回目                                | 済 2014/08/26 2                                         |                         |  |  |  |
| 3回目                                | 未                                                      |                         |  |  |  |
| 4回目 未                              |                                                        |                         |  |  |  |
| 予防接種管理画面へ                          |                                                        |                         |  |  |  |

2 接種日をクリアしたい回数の「済」リンクを押下します。

|            | ☆予防接種記録☆                                   |  |  |  |  |
|------------|--------------------------------------------|--|--|--|--|
|            | 🔁 テスト 99900696 様                           |  |  |  |  |
|            | 定期 <mark>™活化</mark> 四種混合(DPI-IPV)(第<br>一期) |  |  |  |  |
|            | 接種された日付を入力してください。                          |  |  |  |  |
|            | 2014 年 8 月 26 日                            |  |  |  |  |
|            | 登録                                         |  |  |  |  |
| 3<br> <br> | 未実施に戻す                                     |  |  |  |  |
| 1.07       | 予防接種管理画面へ                                  |  |  |  |  |
|            |                                            |  |  |  |  |
|            |                                            |  |  |  |  |

③「未実施に戻す」ボタンを押下します。※院内で接種登録した日付に関しては、クリアできません。

| ☆予防接種記録☆                     |                                                    |  |  |  |  |
|------------------------------|----------------------------------------------------|--|--|--|--|
| 💁 テスト 99900696 様             |                                                    |  |  |  |  |
| 定期不                          | 四種混合(DPI-IPV)(第<br>一期)                             |  |  |  |  |
| 現在接種対<br>※前回摂取<br>2014/09/04 | 象ではありません。<br>日(2014/08/15) 接種可能期間:<br>1〜2014/10/10 |  |  |  |  |
|                              | このワクチンを表示しない                                       |  |  |  |  |
| 1回目                          | 済 2014/08/15                                       |  |  |  |  |
| 2回目                          | 未 ④                                                |  |  |  |  |
| 3回目                          | 未                                                  |  |  |  |  |
| 4回目                          | 未                                                  |  |  |  |  |
| 予防接種管理                       | 画面へ                                                |  |  |  |  |
|                              |                                                    |  |  |  |  |

④ 対象接種回数の接種状態が「未」になり、接種日がクリアされます。

#### 4. 予防接種管理画面(③対象ワクチンを一覧に表示しないようにする)

予防接種管理画面のワクチンを表示しないよう設定できます。 非表示にしたワクチンはWebから予約することができません。 ※表示しない設定にしたワクチンも全ワクチンリンクを押下すると一覧に表示はできます。

|   | ☆予防接種記録☆                   |                                                |  |  |  |
|---|----------------------------|------------------------------------------------|--|--|--|
| 2 | 🚹 テスト 99900696 様           |                                                |  |  |  |
|   | 定期 HPV(サイバーリックス)<br>子宮けいガン | 接種済み<br>回数<br>0/3 未定                           |  |  |  |
|   | 定期 HPV(ガーダシル)子宮け<br>いガン    | 接種済み<br>回数<br>0/3 未定                           |  |  |  |
|   | 任意<br>B型肝炎                 | 接種済み<br>回数<br>0/3 次回予定日<br>2014<br><b>8/27</b> |  |  |  |
|   | 任意 ロタウィルス(ロタリッ<br>クス)      | 接種資み<br>回数<br>0/2 未定                           |  |  |  |
| 1 | 任意<br>ク)                   | 接種済み<br>回数<br>0/3 未定                           |  |  |  |
|   | 任意 おたふくかぜ                  | 接種済み<br>回数<br>0/2 未定                           |  |  |  |
|   | 任意 みずぼうそう                  | 接種済み<br>回数<br>0/2<br>2014<br>タ/27              |  |  |  |
|   | 全ワクチン 接種                   | 済 予約済                                          |  |  |  |

① 一覧に表示しないワクチン名を押下します。

| ☆予防接種記録☆           |                       |  |  |  |
|--------------------|-----------------------|--|--|--|
| テスト                | 99900696 様            |  |  |  |
| 任意生                | ロタウィルス(ロタテッ<br>ク)     |  |  |  |
| 現在接種対象<br>*0歳2ヵ月~0 | ではありません。<br>蔵4ヵ月の方が対象 |  |  |  |
| 2 2                | のワクチンを表示しない           |  |  |  |
| 1回目                | 未                     |  |  |  |
| 2回目                | 未                     |  |  |  |
| 3回目                | 未                     |  |  |  |
|                    |                       |  |  |  |

②「このワクチンを表示しない」ボタンを押下します。
 ※現在予約のあるワクチンを非表示にすることはできません。
 そのため、対象ワクチンの予約がある場合は
 「このワクチンを表示しない」ボタンは表示されません。
 ※ワクチンを非表示に設定しても登録済の接種履歴はクリアされません

| [              | ☆予防接種記録☆                   |                   |                              |  |  |
|----------------|----------------------------|-------------------|------------------------------|--|--|
|                | テスト 99900696 7             | 谦                 |                              |  |  |
|                | 定期 HPV(サイバーリックス)<br>子宮けいガン | 接種済み<br>回数<br>0/3 | <sup>次回予定日</sup><br>未定       |  |  |
|                | 定期 HPV(ガーダシル)子宮け<br>いガン    | 接種済み<br>回数<br>0/3 | <sup>次回予定日</sup><br>未定       |  |  |
|                | 任意<br>B型肝炎                 | 接種済み<br>回数<br>0/3 | 次回予定日<br>2014<br><b>8/27</b> |  |  |
| <mark>3</mark> | 任意 ロタウィルス(ロタリッ<br>クス)      | 接種済み<br>回数<br>0/2 | <sup>次回予定日</sup><br>未定       |  |  |
|                | 任意 おたふくかぜ                  | 接種済み<br>回数<br>0/2 | <sup>次回予定日</sup><br>未定       |  |  |
|                | 任意 みずぼうそう                  | 接種済み<br>回数<br>0/2 | 次回予定日<br>2014<br><b>8/27</b> |  |  |
|                | ご意 インフルエンザ                 | 接種済み<br>回数<br>0/2 | 次回予定日                        |  |  |
|                | 全ワクチン 接種                   | 済                 | 予約済                          |  |  |

③ ワクチン一覧に対象のワクチン名が表示されなくなります。

|                | ☆予防接種記録                           | ₹ <u>∆</u>                      |                                    |
|----------------|-----------------------------------|---------------------------------|------------------------------------|
|                | テスト 99900696 4                    | 康                               |                                    |
|                | <b>定期</b> HPV(サイバーリックス)<br>子宮けいガン | 接種済み 次回子<br>回数<br>0/3 未         | 碇印定                                |
|                | 定期 HPV(ガーダシル)子宮け<br>いガン           | 接種済み<br>回数<br>0/3 未             | 定                                  |
|                | 任意 B型肝炎                           | 接種済み<br>回数<br>0/3<br>8/2<br>8/2 | <sup>8</sup> 定日<br>14<br><b>27</b> |
|                | 任意 ロタウィルス(ロタリッ<br>クス)             | 接種済み<br>回数<br>0/2 未             | 定                                  |
| <mark>4</mark> | 任意<br>ロタウィルス(ロタテッ<br>ク)           | 接種酒み 次回子<br>回数<br>0/3           | 定                                  |
|                | 任意おたふくかぜ                          | 授種済み<br>回数<br>0/2 未             | 定                                  |
|                | 任意 みずぼうそう                         | 接種済み 次回う<br>回数 20               | P定日<br>14                          |
|                | 表示のみ 接種                           | 済 予約                            | 勺済                                 |

④ 全ワクチン表示にすると非表示設定のワクチンはグレーで表示されます。

# 5. 予防接種管理画面(③対象ワクチンを一覧に再表示する)

予防接種管理画面で表示しないよう設定したワクチンを再表示します。

| [ | ☆予防接種記録                    | ł☆                | -                            |
|---|----------------------------|-------------------|------------------------------|
|   | テスト 99900696 #             | 羕                 |                              |
|   | 定期 HPV(サイバーリックス)<br>子宮けいガン | 接種済み<br>回数<br>0/3 | <sup>次回予定日</sup><br>未定       |
|   | 定期 HPV(ガーダシル)子宮け<br>いガン    | 接種済み<br>回数<br>0/3 | <sup>次回予定日</sup><br>未定       |
|   | 任意<br>B型肝炎                 | 授種済み<br>回数<br>0/3 | 次回予走日<br>2014<br><b>8/27</b> |
|   | 任意 ロタウィルス(ロタリッ<br>クス)      | 接種済み<br>回数<br>0/2 | <sup>次回予定日</sup><br>未定       |
|   | 任意 おたふくかぜ                  | 接種済み<br>回数<br>0/2 | <sup>次回予定日</sup><br>未定       |
|   | 任意 みずぼうそう                  | 接種済み<br>回数<br>0/2 | 次回予定日<br>2014<br><b>8/27</b> |
|   | 任意 インフルエンザ                 | 接種済み<br>回数<br>0/2 | 次回予定日                        |
| 1 | 全ワクチン 接種                   | 済                 | 予約済                          |

「全ワクチン」リンクを押下して非表示のワクチンも表示します。

| [ | ☆予防接種記錄                    | 录公                |                              |
|---|----------------------------|-------------------|------------------------------|
|   | テスト 99900696               | 様                 |                              |
|   | 定期 HPV(サイバーリックス)<br>子宮けいガン | 接種済み<br>回数<br>0/3 | <sup>次回予定日</sup><br>未定       |
|   | 定期 HPV(ガーダシル)子宮け<br>いガン    | 接種済み<br>回数<br>0/3 | <sup>次回予定日</sup><br>未定       |
|   | 任意<br>B型肝炎                 | 接種済み<br>回数<br>0/3 | 次回予定日<br>2014<br><b>8/27</b> |
|   | 任意 ロタウィルス(ロタリッ<br>クス)      | 接種済み<br>回数<br>0/2 | <sup>次回予定日</sup><br>未定       |
| 2 | 任意<br>ロタウィルス(ロタテッ<br>ク)    | 接種演み<br>回数<br>0/3 | 次回予定日<br>未定                  |
|   | 任意おたふくかぜ                   | 接種済み<br>回数<br>0/2 | <sup>次回予定日</sup><br>未定       |
|   | 任意 みずぼうそう                  | 接種済み回数            | 次回予定日<br>2014<br>0/07        |
|   | 表示のみ 接種                    | 済                 | 予約済                          |
| L |                            |                   |                              |

再表示したいワクチン名を押下します。

| ☆予防接種記録☆                            |   |
|-------------------------------------|---|
| 5. テスト 99900696 様                   |   |
| 任意 生 ロタウィルス(ロタテ<br>ク)               | ッ |
| 現在接種対象ではありません。<br>※0歳2ヵ月~0歳4ヵ月の方が対象 |   |
| 3 このワクチンを表示する                       |   |
| 1回目 未                               |   |
| 2回目 未                               |   |
| 3回目 未                               |   |
| 予防接種管理画面へ                           | _ |
|                                     |   |

「このワクチンを表示する」リンクを押下します。

| [              | ☆予防接種記錄                    | 公                 |                              |
|----------------|----------------------------|-------------------|------------------------------|
|                | テスト 99900696               | 策                 |                              |
|                | 定期 HPV(サイバーリックス)<br>子宮けいガン | 接種済み<br>回数<br>0/3 | <sup>次回予定日</sup><br>未定       |
|                | 定期 HPV(ガーダシル)子宮け<br>いガン    | 接種済み<br>回数<br>0/3 | <sup>次回予定日</sup><br>未定       |
|                | 任意 B型肝炎                    | 接種済み<br>回数<br>0/3 | 次回予定日<br>2014<br><b>8/27</b> |
|                | 任意<br>クス)                  | 接種済み<br>回数<br>0/2 | <sup>次回予定日</sup><br>未定       |
| <mark>4</mark> | 任意 ロタウィルス(ロタテッ<br>ク)       | 接種済み<br>回数<br>0/3 | <sup>次回予定日</sup><br>未定       |
|                | 任意 おたふくかぜ                  | 接種済み<br>回数<br>0/2 | <sup>次回予定日</sup><br>未定       |
|                | 任意みずぼうそう                   | 接種済み<br>回数<br>∩/2 | 次回予定日<br>2014<br><b>タ/つて</b> |
|                | 全ワクチン 接種                   | 済                 | 予約済                          |

④ 対象ワクチンが一覧に表示されます。

#### 6. 予防接種予約画面

| <予防 | 1段相> | 小児科   | *予防持 | 良種  |    |    |
|-----|------|-------|------|-----|----|----|
| <   | 2    | 2014年 |      | 08月 |    | >  |
| Pe  | n    | ×     |      | *   | 2  | 4  |
| ×   | ×    | 22    | ×    | ×   | ×  | ×  |
|     | 4    | 5     | 6    | 7   | 8  |    |
| ×   | ×    | ×     | ×    | ×   | ×  | ×  |
| 10  | 11   | 12    | 13   | 14  | 15 | 10 |
| ×   | ×    | ×     | ×    | ×   | ×  | ×  |
| 17  | 18   | 19    | 20   | 21  | 22 | 23 |
| ×   | ×    | ×     | ~    | ×   | ×  | ~  |
| ×   | Î x  | 26    | ľo   | 28  | 0  | C  |
| 31  | 1    | 2     |      | 4   | 5  | 6  |
| ×   | 0    | ×     | ×    | ×   | ×  | ×  |

① ○表示の日付の中から予約した日付を選択します。

予約日時点で接種可能なワクチンが一覧表示されます。

| <予防 | 授種> 小党科 *予防接種         |
|-----|-----------------------|
| 20  | 14年08月27日(水)          |
| 接種  | #予定のワクチンにチェックをつけてくたい。 |
| Ē   |                       |
|     | 任意不満化自型肝炎             |
| Γ   | 【任意 生 おたふくかぜ          |
| Γ   | 任意 生 みずぼうそう           |
|     | 時間還切入                 |

② 接種したいワクチンを選択して「時間選択へ」ボタンを押下します。 ※1つもワクチンを選択しないで予約することはできません。

| 日付選択            |      |
|-----------------|------|
| <予防操種> 小児科 *予防制 | e HE |
| 2014年08月27日     | (水)  |
| 9:00            | Q    |
| 9:30            | Q    |
| 9:40            | ×    |
| 10:00           | 0    |
| 10:20           | ×    |
| 10:30           | ×    |
| 11:00           | ×    |
| 11:30           | ×    |

③ ○表示の時間帯から予約したい時間を押下します。

| 7 | 防接種>         |                |
|---|--------------|----------------|
| / | 診療科          | 小児科            |
|   | 乳幼児健診/注<br>射 | *予防接種          |
|   | 予約日          | 2014年08月27日(水) |
|   | 予約時間         | 9:00           |
|   | ワクチン         | B型肝炎<br>みずぼうそう |
|   | 予<br>        | 約登録            |

④ 予防接種予約の内容が表示されます。 内容を確認して正しければ予約登録します。

| E        | 發完了                  |                |
|----------|----------------------|----------------|
| <7       | 防接機>                 |                |
| 1        | 的を承りました。             |                |
| 章1<br>23 | 東完了後メールが届<br>書起ください。 | 8 X Y.         |
|          | 診療科                  | 小児科            |
|          | 乳幼児健診/注<br>射         | *予防接種          |
|          | 予約日                  | 2014年08月27日(水) |
|          | 予約時間                 | 9;00           |
|          | ワクチン                 | B型肝炎<br>みずぼうそう |

⑤ 予約の登録が完了します。

# 7. 予防接種の予約状況を確認したい場合

| 船橋二和病院附属ふたわ診療                                             | 原所 |
|-----------------------------------------------------------|----|
| トップメニュー                                                   |    |
| #32 #33 #2種 こんにちは  <br>当日受付は現在。 <b>0人待ち</b> です。<br>(産婦人和) |    |
| 一当日委付                                                     | ŝ  |
| ・診療子的                                                     | ×  |
| ・教室予約                                                     | 8  |
| · 予防接權                                                    | 2  |
| 1・予約確認/キャンセル                                              | 2  |
| ・メールアドレス確認/変更                                             | 2  |
| 0722k                                                     |    |

① 「予約確認/キャンセル」リンクを押下します。

| 予約確認  |              |                |  |  |
|-------|--------------|----------------|--|--|
| 10    | 療予約>         |                |  |  |
| 1     | 診療科          | 小児科            |  |  |
|       | 凡幼児健診/注<br>时 | *予防接種          |  |  |
|       | 予約日          | 2014年08月27日(水) |  |  |
| 24    | 予約時間         | 9:00           |  |  |
| 12020 | ワクチン         | 8型肝炎<br>みずぼうそう |  |  |
|       | 予約変更         | - 手約主世之常/      |  |  |

② 当日以降の予約内容がすべて表示されます。 ※この画面では予防接種の予約のみではなく、すべての予約が表示されます。

### 8. 予防接種の予約状況をキャンセルしたい場合

| トップメニュー                                                     |     |
|-------------------------------------------------------------|-----|
| 7XF7XX/爆 こんにちは!<br>当日受付は現在。 <mark>0人待ち</mark> です。<br>(産婦人称) |     |
| 一当日受付                                                       | ŝ   |
| 一些很多的                                                       |     |
| ·教室予約                                                       | 3   |
| · 予防接壓                                                      | 3   |
| ・予約確認/キャンセル                                                 | 3   |
| ・メールアドレス確認/変                                                | L : |

① 「予約確認/キャンセル」リンクを押下します。

| 診療科          | 小肥料            |
|--------------|----------------|
| 乳幼児健診/注<br>射 | *予防接種          |
| 予約日          | 2014年08月27日(水) |
| 予約時間         | 9:00           |
| ワクチン         | 8型肝炎<br>みずぼうそう |
| 予約変更         | 王約キセンセ         |

② 当日以降の予約内容がすべて表示されます。 キャンセルしたい予防接種予約の「予約キャンセル」リンクを押下します。 ※対象予約がキャンセル可能な場合のみ予約キャンセルリンクが表示されます。

| 的模模>        |                |
|-------------|----------------|
| 診療科         | 小児科            |
| 乳幼児健診/<br>射 | 主 *予防接權        |
| 予約日         | 2014年08月27日(水) |
| 予約時間        | 9:00           |
| ワクチン        | B型肝炎<br>みずぼうそう |
|             |                |

キャンセル対象の予約内容が表示されます。
 「キャンセル」ボタンを押下します。

| <予防接種> |              |                |
|--------|--------------|----------------|
| 1      | 約キャンセルを承り    | ました。           |
|        | 診療科          | 小児科            |
|        | 乳幼児健診/注<br>射 | *予防接種          |
|        | 予約日          | 2014年08月27日(水) |
|        | 予約時間         | 9:00           |
|        | ワクチン         | B型肝炎<br>みずぼうそう |

④ 予約のキャンセルが完了します。

### 9. 予防接種の予約状況をキャンセルしたい場合

| 船橋二和病院附属ふたわ診療                                                       | 新   |
|---------------------------------------------------------------------|-----|
| トップメニュー                                                             |     |
| <sup>733-733 //復 こんにちは!<br/>当日受付は現在。<b>0人待ち</b>です。<br/>(産婦人称)</sup> |     |
| 一当日受付                                                               | ŝ   |
| ・診療子的                                                               | ž   |
| ・教室予約                                                               | 3   |
| ・予防接種                                                               | 3   |
| D・予約確認/キャンセル                                                        | 2   |
| ・メールアドレス確認/変更                                                       | - 8 |
|                                                                     |     |
| 07225                                                               |     |

① 「予約確認/キャンセル」リンクを押下します。

| 約確認          |                |
|--------------|----------------|
| 繳予約>         |                |
| 診療科          | 小肥料            |
| 乳幼児健診/注<br>射 | *予防接種          |
| 予約日          | 2014年08月27日(水) |
| 予約時間         | 9:00           |
| ワクチン         | B型肝炎<br>みずぼうそう |
| 予约变更         | 于脑主:::>:\$     |

② 当日以降の予約内容がすべて表示されます。 変更したい予防接種予約の「予約変更」リンクを押下します。 予防接種予約画面に遷移します。 ※対象予約が変更可能な場合のみ予約変更リンクが表示されます。

## 10. 予防接種の予約で日付選択画面に遷移できない場合

| 予約確認<br>でに予約済です。 |                |
|------------------|----------------|
| <診療予約>           |                |
| 診療料              | 小児科            |
| 乳幼児健診/注<br>射     | *予防接種          |
| 予約日              | 2014年08月30日(土) |
| 予約時間             | 9:00           |
| ワクチン             | B型肝炎<br>みずぼうそう |
| 子的复更             | 予約チャンセル        |

※予約確認画面に遷移する場合、

予防接種予約は接種履歴により予約できるワクチンが異なるため、 1件しか予約を取ることができません。

この画面が出た場合、取得している予防接種予約の予約変更から 現在の予約を変更するか、予約をキャンセルしてから取り直してください。 また、予防接種はWebから登録した予約のみキャンセルおよび変更が可能です。